videofied DCV##1<sup>v</sup> Manual Sensitivity Adjustment

## PRODUCT APPLICATION NOTE

Manufactured by RSI Video Technologies

May 2012

**The** RSI Video Technologies DCV##1<sup>v</sup> Outdoor MotionViewer comes with the capability of adjusting the sensitivity level of the PIR.

The DCV##1<sup>v</sup> comes with a default self adjusting sensitivity that will adjust based on ambient temperature where the camera is installed. It does this so that it can become more sensitive based on a hotter day when it cannot tell the infrared difference between the environment and a human body or when it is colder and humans are wearing more insulation.

When to use this feature? You should only use this feature when the site has been diagnosed as needing this adjustment. Example: Vegetation has grown up since installation and is causing an abnormal amount of video clips when it is hot and the wind is blowing.

When not to use this feature? Improper camera installation. Example: The MotionViewer is mounted in a position that can see foot / vehicle traffic outside of the secured area.

## Adjusting the sensitivity from the keypad after initial installation.

1. With the display showing the date and time stamp with the current ACCESS LEVEL. You must be in ACCESS LEVEL 4. (See "How to set the keypad to installer level (level 4)?" under knowledgebase on http://support.videofied.com.

2. Using the RIGHT ARROW go to CONFIGURATION and press YES then enter your installer code and press YES.

3. With the display showing GENERAL PARAMETERS, press the LEFT ARROW until you see AREAS AND DEVICES and press YES.

4. With the display showing DEVICES press YES and use the RIGHT ARROW to find DEVICE CONFIGURATION and press YES.

5. Using the RIGHT or LEFT ARROW keys find the device that you would like to change the sensitivity on and press YES.

6. DO NOT PRESS YES ON "DELETE DEVICE", use the RIGHT ARROW key until you see CHANGING NAME DEVICE and press YES.

7. Enter the name of the device and add \$# to the end of the name, where '#' is the sensitivity level you have selected (See below) then press YES.

High Sensitivity: \$9

Better Sensitivity: \$8

Standard Sensitivity: \$0

Low Sensitivity: \$2

\$1

Less Sensitivity:

DATE / TIME

**DISARMED LVL: 3** 

ACCESS LEVEL

4

CONFIGURATION

**GENERAL PARAMETERS** 

AREAS AND DEVICES

DEVICES

**DEVICE CONFIGURATION** 

CAMERA 1 \$1

videofied...

EMEA SALES 23, avenue du Général Leclerc 92340 BOURG-LA-REINE FRANCE Hotline: +33 (0)820 846 620 Fax: +33 (0)1 82 69 80 10 USA SALES 1375 Willow Lake Blvd. #103 Vadnais Heights, MN 55110 USA Hotline: +1 877 206 5800 Fax: +1 651 762 4693

www.videofied.com

© 2011 RSI VIDEO TECHNOLOGIES. VIDEOFIED' is a Registered Trademark of RSI VIDEO TECHNOLOGIES. S<sup>-</sup>View' is a registered trademark of RSI VIDEO TECHNOLOGIES. Specifications subject to change without notice